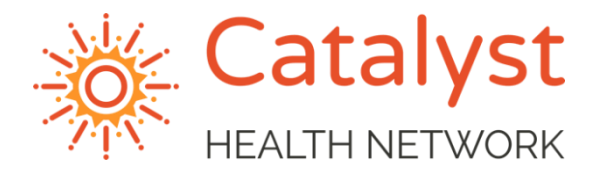

## **ZOOM HEALTH QUICK START GUIDE**

April 1, 2020

Zoom Health is a telehealth platform that has a minimal monthly cost for the provider. This solution is quick to implement and easy to use.

## PATIENT

- The patient will call into the office and request an appointment.
- The staff will schedule the appointment
- The phone staff will send the patient an email with the connection information. (See screenshot)

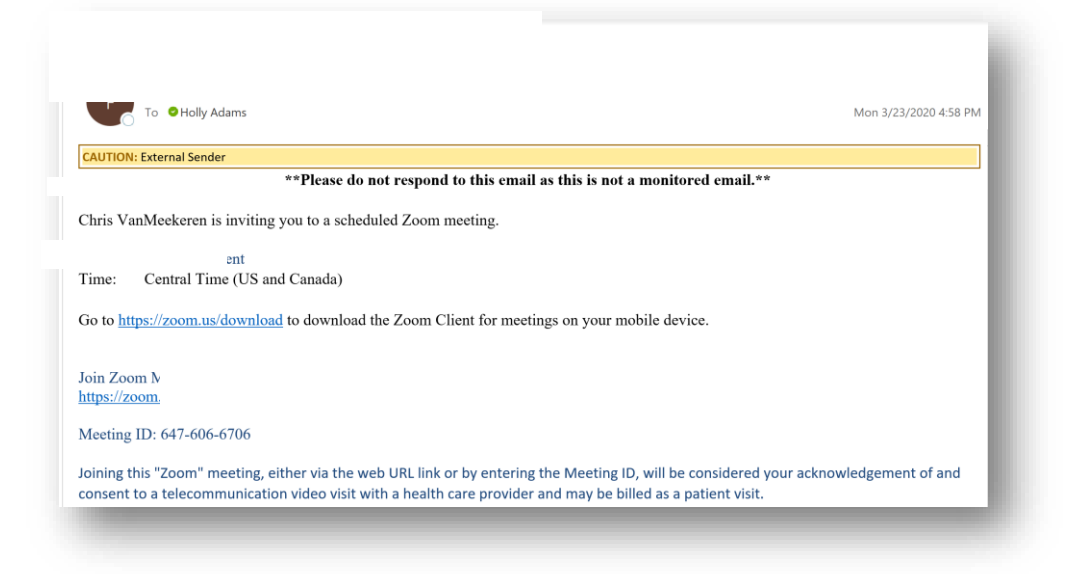

• Patient will access the 'visit' through the Zoom App on their mobile phone or through the website.

*Note: The Zoom App can be downloaded from the App Store for their phone ahead of the visit* 

• Click Join

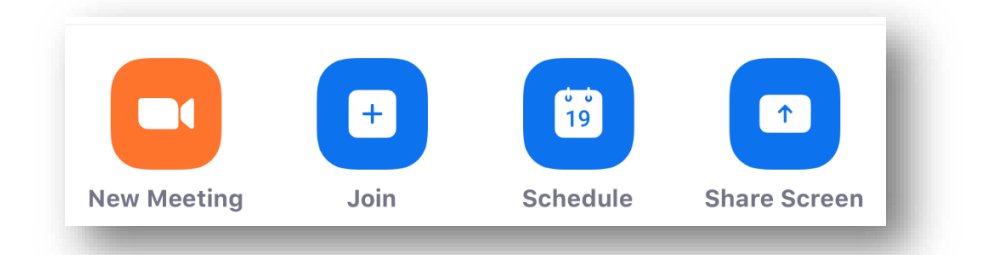

- Type in the Meeting ID.
  - NOTE It is recommended that the provider doesn't change this Meeting ID.

| Join with a personal link name | Meeting ID                    | ~ |
|--------------------------------|-------------------------------|---|
|                                | Join with a personal link nam | e |

• If the provider is not ready for the visit, the patient will land into the virtual waiting room with the following message:

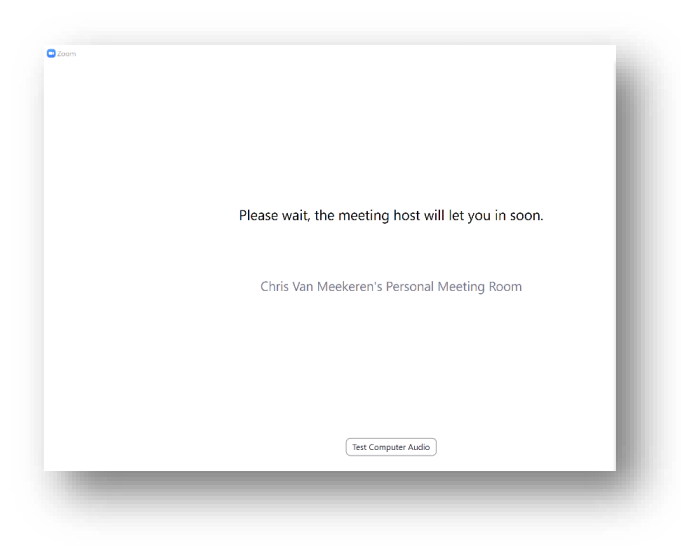

## PROVIDER

• The provider can click **Admit** beginning the Televisit. This can be done on the website or on the phone application (Screenshot from phone app is below)

| II AT&T     | LTE 💊 5:22 PM    | <b>2</b> 59% 🔲    |
|-------------|------------------|-------------------|
| <u>Clos</u> | Participants (2) |                   |
| Wait        | ing (1)          |                   |
| cv          | Patient Name     | Admit             |
| Parti       | icipants (1)     |                   |
| cv          | Provider Name    |                   |
|             |                  |                   |
|             |                  |                   |
|             |                  |                   |
|             |                  |                   |
|             |                  |                   |
| Chat        | Invite Mut       | te All Unmute All |

- Once the visit starts with the provider, normal Zoom tools are used.
- Provider completes the visit and finishes the documentation in the progress note.
- Provider sends appropriate charges to the billing dept
  - Charges include procedure code connected to the diagnosis code
  - POS = 2 for Televisit
  - All elements for the billed CPT code are included in the progress note.